# Zugriff auf Webfolders und das H-Laufwerk

Für die beste mobile Ansicht drehen bitte das Gerät.

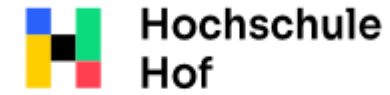

Bei Fragen können Sie sich an IT-Support wenden:

University of Applied Sciences Tel.: 09281 409 3666 E-Mail: it-servicedesk@hof-university.de

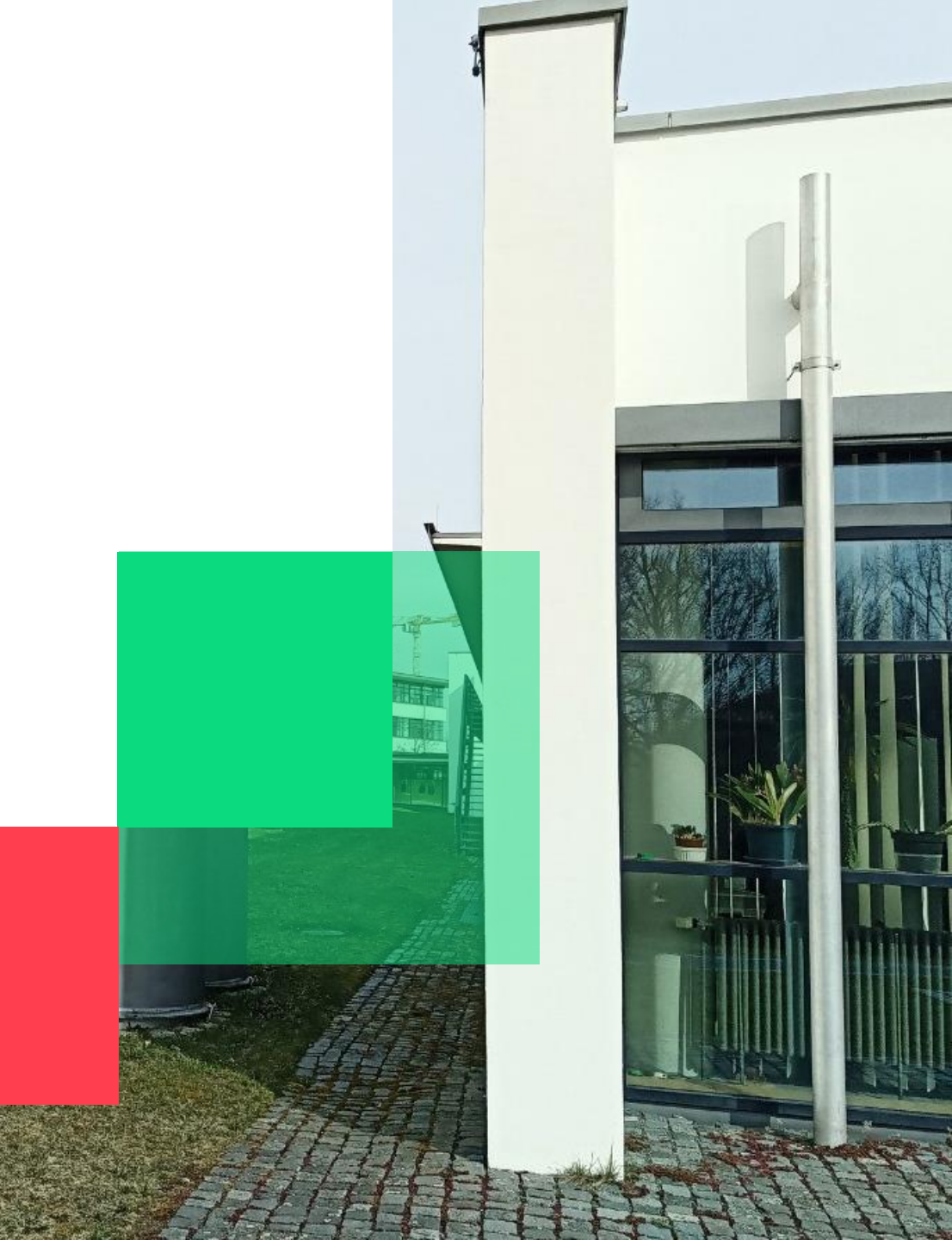

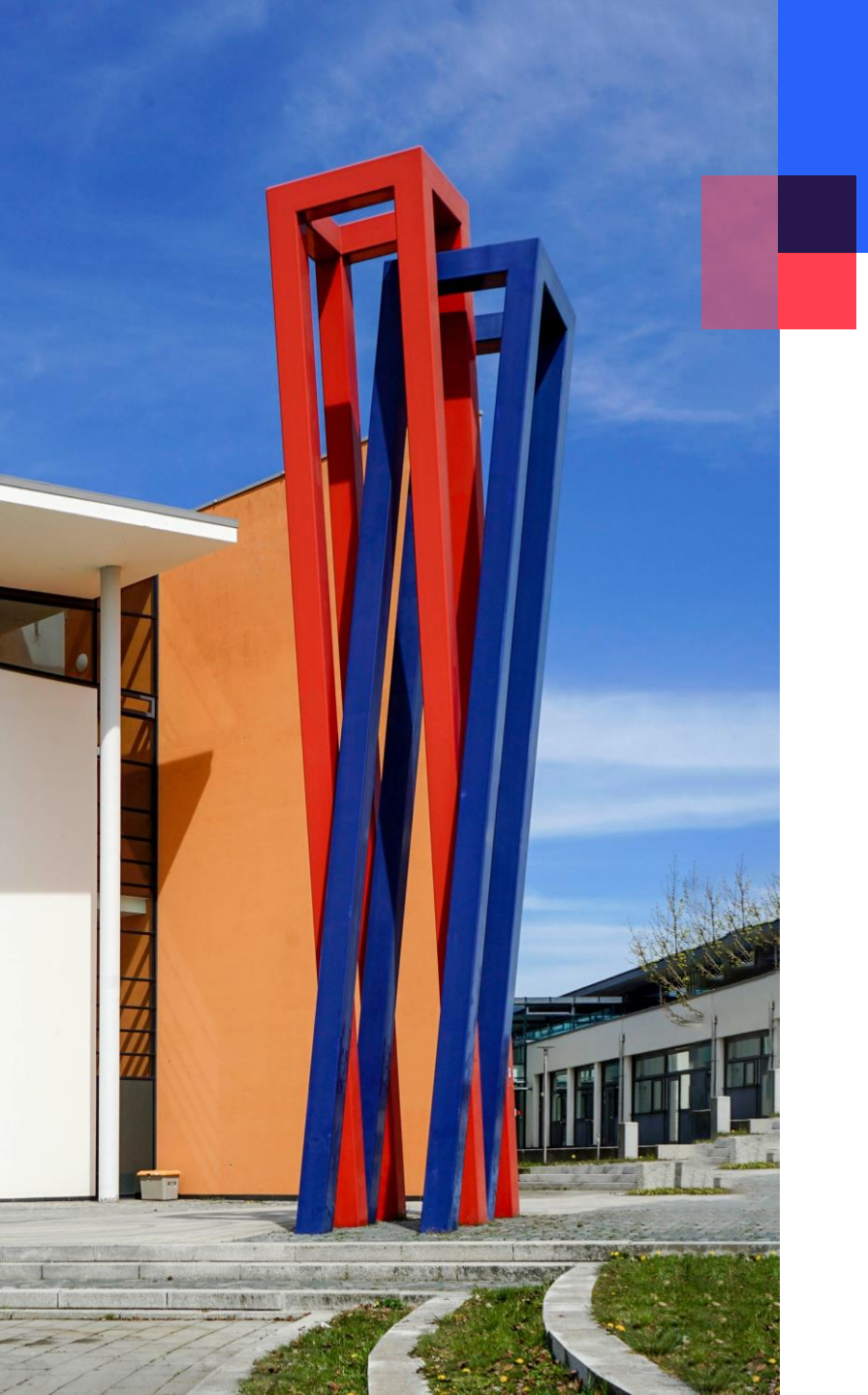

## Inhalt

| Allgemeine Informationen und Zugriff über Browser | 03 |
|---------------------------------------------------|----|
| H-Laufwerk unter Windows einbinden                | 04 |
| H-Laufwerk unter macOS einbinden                  | 07 |

### Zugriff über Browser

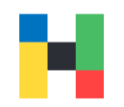

Mit ihrer Studentenkennung können Sie sich an den Computern in der Bibliothek und in den EDV-Räumen anmelden. Auf diesen Geräten können Sie ihre Daten auf dem H-Laufwerk speichern und diese Daten zu einem späteren Zeitpunkt von einem anderen Gerät abrufen.

Die Hochschulcomputer werden nach jedem Neustart zurückgesetzt und alle lokal gespeicherte Daten werden gelöscht. Alle Daten die Sie auf ihrem persönlichen H-Laufwerk hinterlegt haben bleiben jedoch erhalten und sind entweder auf jedem Hochschulcomputer oder online über Webfolders abrufbar. Um auf Webfolders zuzugreifen melden Sie sich bitte mit ihren Hochschulzugangsdaten hier an:

https://webfolders.hof-university.de

#### webfolders.hof-university.de

This site is asking you to sign in.

Username

mmustermann

Password

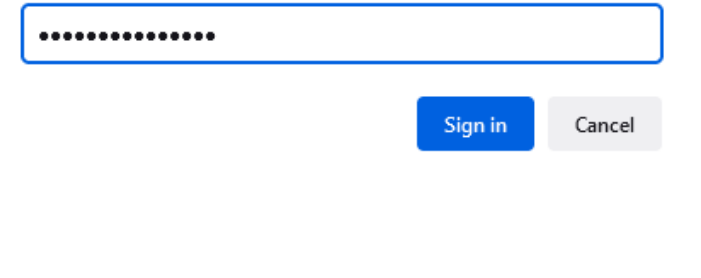

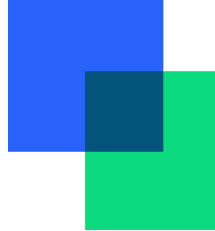

### H-Laufwerk unter Windows einbinden

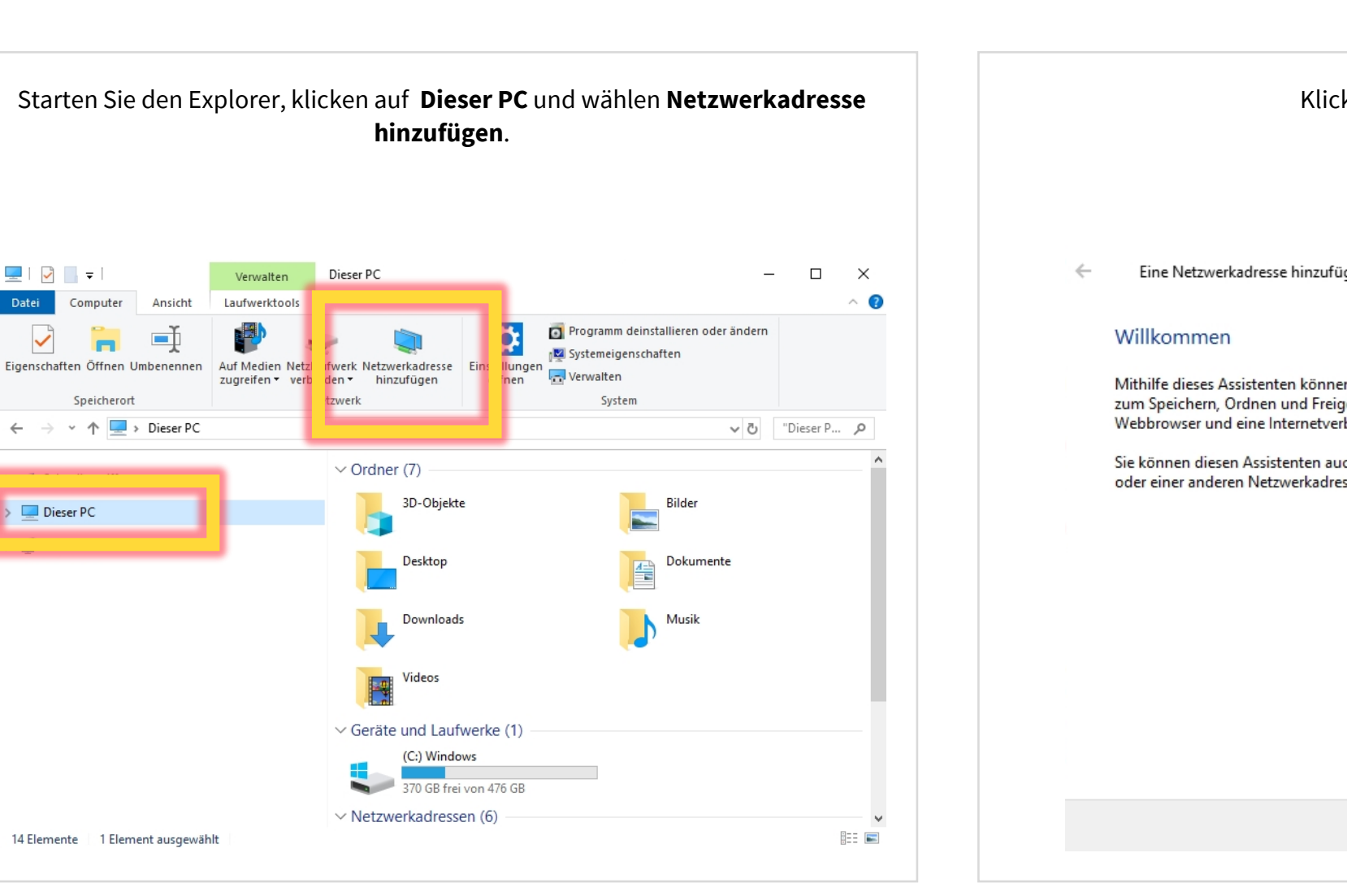

# Klicken Sie bitte auf Weiter. $\times$ Eine Netzwerkadresse hinzufügen Mithilfe dieses Assistenten können Sie sich bei einem Dienst anmelden, der Onlinespeicherplatz zum Speichern, Ordnen und Freigeben von Dateien und Bildern anbietet, sofern Sie über einen Webbrowser und eine Internetverbindung verfügen. Sie können diesen Assistenten auch zum Erstellen einer Verknüpfung mit einer Website, FTP-Site oder einer anderen Netzwerkadresse verwenden.

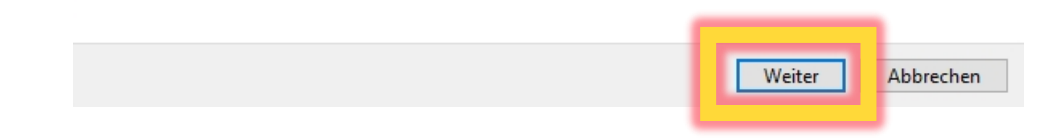

💻 | 📝 🔚 🖛 |

Computer

Speicherort

Datei

←

 $\checkmark$ 

> 💻 Dieser PC

#### H-Laufwerk unter Windows einbinden

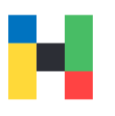

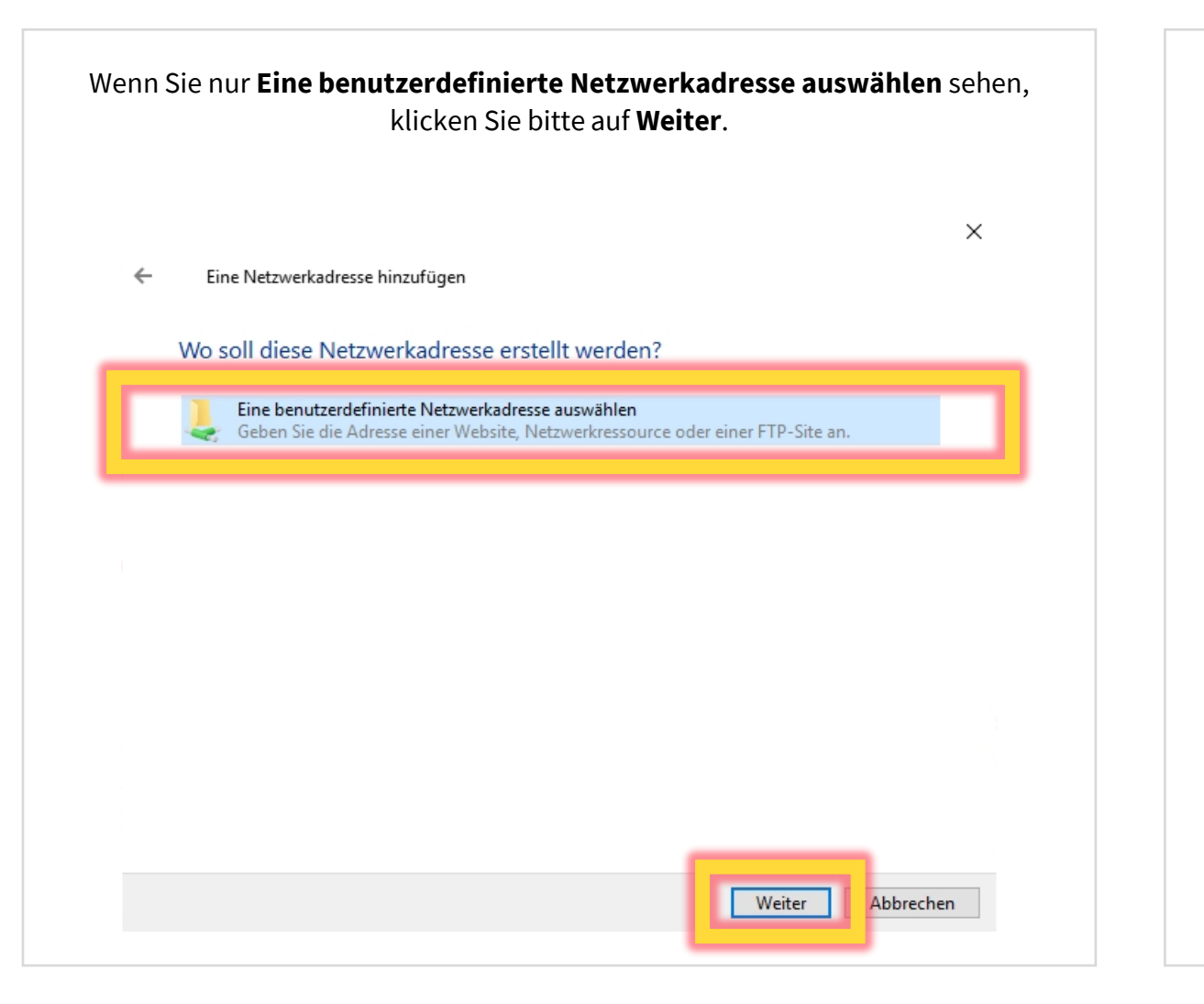

Geben Sie bitte folgende Adresse ein: https://webfolders.hof-university.de/HTCOMNET/huwebdav und klicken auf Weiter. Х Eine Netzwerkadresse hinzufügen Geben Sie den Standort der Website an. Geben Sie die Adresse einer Website, FTP-Site oder Netzwerkressource ein, die diese Verknüpfung öffnen soll. Internet- oder Netzwerkadresse: https://webfolders.hof-university.de/HTCOMNET/huwebdav  $\sim$ rchsuchen... Beispiele anzeigen Weiter Abbrechen

### H-Laufwerk unter Windows einbinden

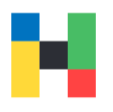

| Geben Sie bitte i<br>den Ha | hren Hochschulbenutzernamen u<br>acken bei <b>Anmeldedaten speiche</b> | nd Pa<br>ern u | asswort ein<br>nd klicken a | , set<br>auf <b>(</b> | zten Sie bitte<br><b>)K</b> . |
|-----------------------------|------------------------------------------------------------------------|----------------|-----------------------------|-----------------------|-------------------------------|
| ← Eine N                    | etzwerkadresse hinzufügen                                              |                |                             |                       | ×                             |
| Geben S                     | sie den Standort der Website an.                                       |                |                             |                       |                               |
| Geben S                     | Windows-Sicherheit                                                     |                |                             | $\times$              | ng                            |
| öffnen :                    | Connect to webfolders.hof-un                                           | ivers          | ity.de                      |                       |                               |
| Internet<br>https:/         | Connecting to webfolders.hof-university.de                             | 2              |                             |                       | en                            |
| <u>Beispiel</u>             | mmustermann                                                            |                |                             |                       |                               |
|                             | ••••••                                                                 |                |                             |                       |                               |
|                             | Anmeldedaten speichern                                                 |                |                             | _                     |                               |
|                             | ОК                                                                     | Abbr           | echen                       |                       |                               |
|                             |                                                                        |                |                             |                       | ]                             |
|                             |                                                                        |                | Weiter                      | Abb                   | rechen                        |
|                             |                                                                        |                |                             |                       |                               |

Hier können Sie den angezeigten Namen anpassen und z.B. Webfolders Hochschule Hof eintippen. Bitte klicken Sie anschließend auf Weiter.  $\times$ Eine Netzwerkadresse hinzufügen ~ Wie soll diese Netzwerkadresse heißen? Geben Sie einen Namen für die Verknüpfung ein, so dass Sie sich die Netzwerkadresse leicht merken können: https://webfolders.hof-university.de/HTCOMNET/huwebday Geben Sie einen Namen für diese Netzwerkadresse ein: Webfolders Hochschule Hof Weiter Abbrechen

### H-Laufwerk unter macOS einbinden

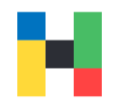

Um auf ihrem Mac Webfolders in die Ordnerstruktur einzubinden, starten Sie bitte den **Finder** und wählen unter **Gehe zu** die Option **Mit Server verbinden...** 

| ellung G | ehe zu     | Fenster     | Hilfe        |
|----------|------------|-------------|--------------|
| Z        | urück      |             | 96 Ö         |
| V        | orwärts    |             | 36 Ä         |
| S        | tartvolun  | ne auswähle | n 🖸 36 T     |
| (        | D Zulet    | zt benutzt  | ☆ 96 F       |
| (        | Doku       | mente       | 0 % O        |
| G        | Schre      | eibtisch    | 0 96 D       |
| 0        | Dowr       | loads       | ₹96L         |
| 1        | Benu       | tzerordner  | ①第H          |
| E        |            | outer       | <b>☆ % C</b> |
| Q        | AirDr      | ор          | 0 % R        |
| G        | D Netz     | verk        | © 3€ K       |
| 0        | ⊃ iClou    | d Drive     | ©%I          |
| 4        | A Progr    | amme        | ① ೫ A        |
| 8        | C Diens    | stprogramme | e ☆3%U       |
| В        | enutzte (  | Ordner      | >            |
| G        | ehe zum    | Ordner      | Ω₩G          |
| M        | lit Server | verbinden . | жк           |

Geben Sie bitte folgende Adresse ein

https://webfolders.hofuniversity.de/HTCOMNET/huwebdav

und klicken auf Verbinden.

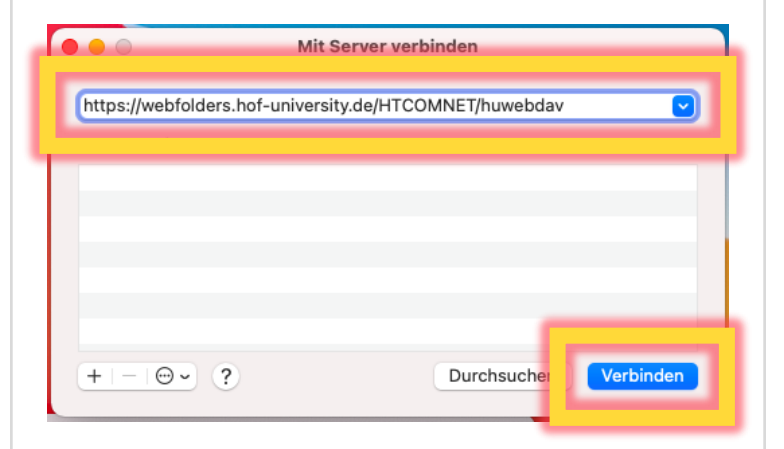

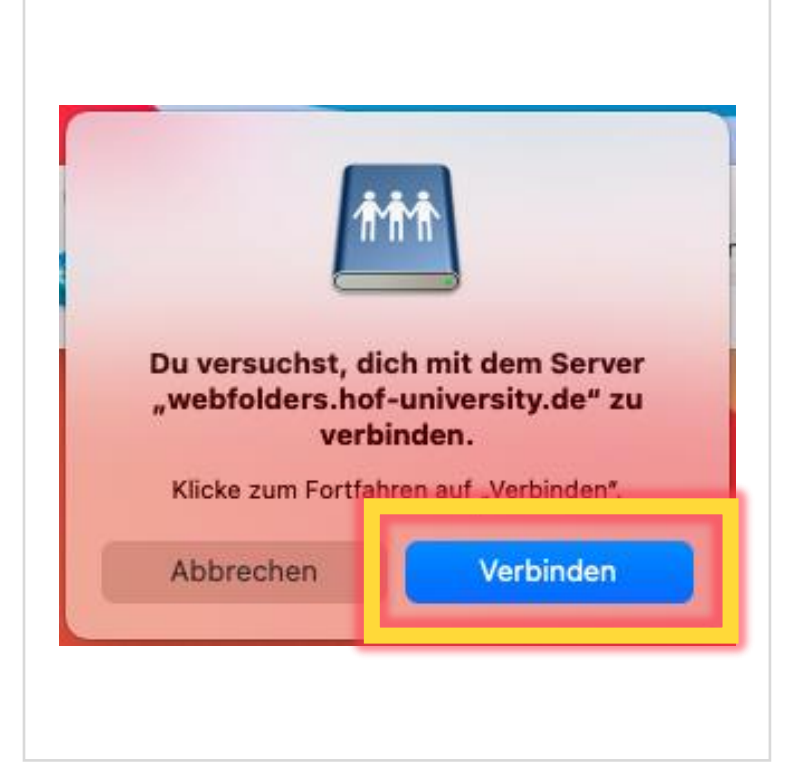

Klicken Sie bitte erneut auf Verbinden.

### H-Laufwerk unter macOS einbinden

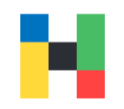

| Hochschu<br>Passwort<br>erscheint | Jetzt geben Sie bitte noch die<br>lzugangsdaten (den Benutzernamen und<br>) ein. Sobald Sie auf <b>Verbinden</b> klicken,<br>Webfolders als separater Eintrag in ihrem<br>Finder. |
|-----------------------------------|----------------------------------------------------------------------------------------------------|
| <b>†</b> ††                       | Gib Name und Passwort ein, um dich mit<br>"webfolders.hof-university.de" zu verbinden.<br>Verbinden als: O Gast                                                                   |

Name: mmustermann

Passwort im Schlüsselbund sichern

Passwort: ••••••

Registrierter Benutzer

Abbrechen

Verbinden

| Webfolders | IT-Service | 28.06.2022 | Seite 8 von 8 |
|------------|------------|------------|---------------|
|            |            |            |               |